## Como exportar a lista de dispositivos HiDDNS

Recomendamos os utilizadores do portal web HiDDNS (<u>www.hik-online.com</u>) a exportarem uma lista de dispositivos antes de 30 de dezembro de 2016. Esta lista de dispositivos exportada contém as informações de acesso HiDDNS de todos os dispositivos registados para futura referência.

Etapa 1. Aceda a www.hik-online.com e inicie sessão.

| Login x ← → C ① www.hik-online.com/auth/login | Q ♥ ★ ● ◎ ◎ ● :                                                |
|-----------------------------------------------|----------------------------------------------------------------|
| Hikvision Domain Name System                  | Language: English 🔹 🍞 Help                                     |
|                                               | Welcome<br>User Name/Email<br>Input the password.              |
| HIKVISIO                                      | Login<br>Did you register? Please register<br>now!<br>Register |
| ©2013 HIKVISION   浙记P备05007700号-7             |                                                                |

| Etapa 2. Depois de iniciar sessão, clique em 'Export' no separador 'Device Status'. |  |  |  |   |  |  |  |
|-------------------------------------------------------------------------------------|--|--|--|---|--|--|--|
|                                                                                     |  |  |  | x |  |  |  |

| Devi  | D D D<br>Dynamic D | omain Name Server Logi<br>butt<br>Device Management | in to the Hik-<br>ton under 'De | online web  <br>evice Status' | oortal<br>tab. | English •   1       | port'     | C Lo    | gout |
|-------|--------------------|-----------------------------------------------------|---------------------------------|-------------------------------|----------------|---------------------|-----------|---------|------|
| Devid | ce Status          | Export                                              |                                 |                               | Input th       | e search condition. |           | Q       | x    |
| Ind   | Device Domain      | Device Link URL                                     | Device Seri                     | Dynamic IP                    | Port           | Time of Creati      | Time o    | f last  | c    |
| 1     | hiknvrtest723      | Device offline + Diagnose                           | 539325044                       | 173.200.91.66                 | 80             | 2015-10-06 13:      | 2015-1    | 2-09    | 16:  |
| 14 4  | Page 1 /1          | > भ <i>8</i>                                        |                                 |                               |                | Dis                 | olaying 1 | l - 1 d | of 1 |

Etapa 3. Será exportado um ficheiro de excel. Faça o download.

|       | DNS                | × when see                |             |               |          | $\gamma$            |                    |
|-------|--------------------|---------------------------|-------------|---------------|----------|---------------------|--------------------|
| ← →   | C 🛈 www.hik        | online.com/view/home      |             |               | (        | २ 🕸 🖈 🔣 🖳           | 888:               |
| Peri  | D D<br>Dynamic D   | Davise Management         |             |               |          | English 🔹 🗎 📕       | - E Logout         |
| Devic | ce Status          | Export                    |             |               | Input th | e search condition. | Q X                |
| Ind   | Device Domain      | Device Link URL           | Device Seri | Dynamic IP    | Port     | Time of Creati      | Time of last C     |
| 1     | hiknvrtest723      | Device offline + Diagnose | 539325044   | 173.200.91.66 | 80       | 2015-10-06 13:      | 2015-12-09 16:     |
| 14 4  | Page 1 /1          | × H @                     |             |               |          | Disį                | playing 1 - 1 of 1 |
| 🗐 d   | levice_Information | xls ^                     |             |               |          |                     | 全部显示X              |

**Etapa 4.** No ficheiro exportado há uma lista de dispositivos e informações de acesso HiDDNS, e na coluna 'Device Name' está indicado o nome de domínio HiDDNS registado para cada dispositivo.

Por exemplo, na imagem seguinte o nome do dispositivo é 'hiknvrtest723', o utilizador pode visitá-lo em <u>www.hik-online.com/hiknvrtest723</u>.

| 🗶 Mi | X Microsoft Excel - device_Information (1).xls [受保护的视图] |                                     |                             |               |          |                      |  |  |  |
|------|---------------------------------------------------------|-------------------------------------|-----------------------------|---------------|----------|----------------------|--|--|--|
|      | A1                                                      | <b>-</b> (° <i>f</i> <sub>x</sub> N | ٥.                          |               |          | *                    |  |  |  |
| 1    | A                                                       | 5                                   | c                           | D             | E        | F (=                 |  |  |  |
| 1    | No.                                                     | Device Name                         | Device Serial               | Dynamic IP    | Port No. | Create Time          |  |  |  |
| 2    | 1                                                       | hiknvrtest723                       | 0820150828AARR539325044WCVU | 173.200.91.66 | 80       | 2015-10-06 20:42:4 🕶 |  |  |  |
| 14 4 | ▶ ▶ Sheet1                                              | Sheet2 Sheet3                       |                             | 14            | 111      | ▶ []                 |  |  |  |